# SAP ERP Lab: CO-CCA 模組操作練習(2)

屏東大學會計學系 周國華老師 (本次更新: 2024/07/11)

● CO-CCA 模組的交易範例: (取材自 SAP GBIKE 1809 教材第八章 CO 模組)

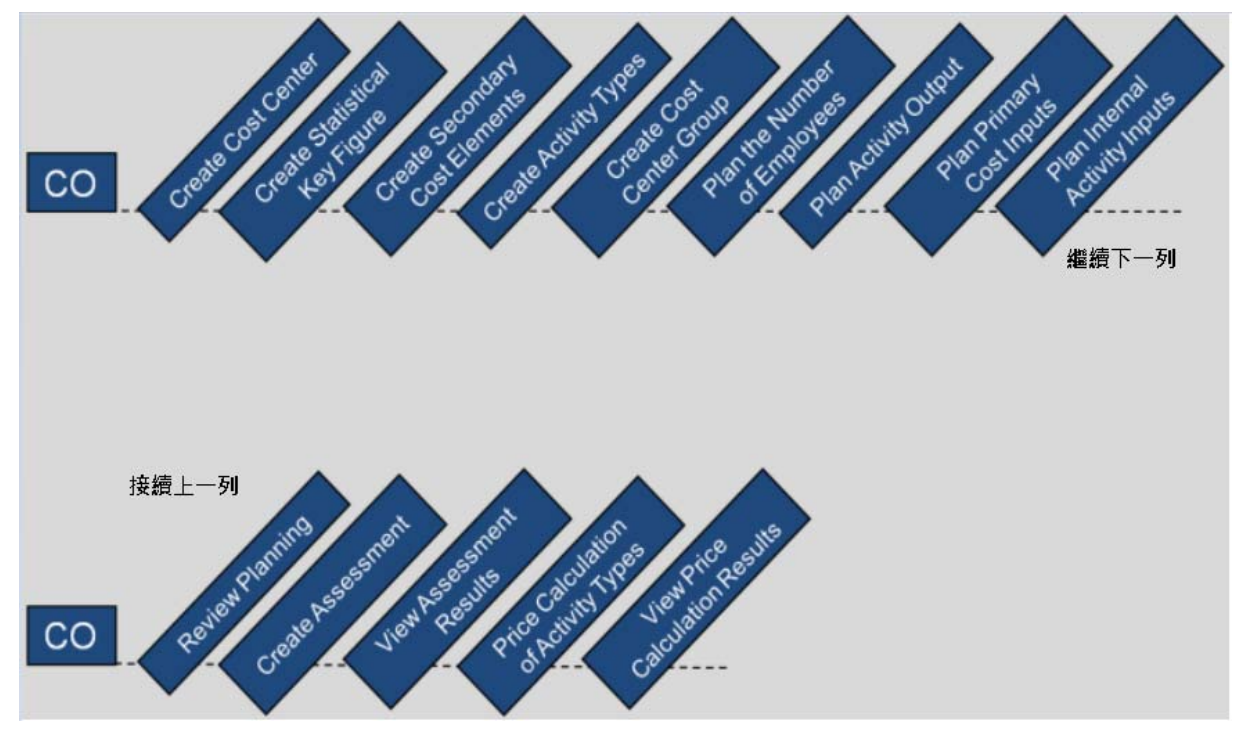

● 步驟 6: Plan the Number of Employees (規劃員工人數)

角色扮演:GBI公司的會計主任(Chief Accountant): Shuyuan Chen 任務情境:規劃各成本中心內的員工人數

 接續步驟 5,(若完成步驟 5後已下線,請使用自己的帳號、密碼重新登入 SAP 系統),在 [Enter transaction code or command]欄中輸入 KP46 這個交易代碼(T-code)。按[Enter]。(或從 以下路徑進入: Accounting => Controlling => Cost Center Accounting => Planning => Statistical Key Figures => Change)

如之前已下線,重新登錄後系統會帶出 Set Controlling Area 視窗,請在 Controlling Area 欄位 選擇或輸入【NA00】(NA00 代表 GBI North America 這個 Controlling Area),如下圖:

| E Set Controlling Area   |   |   | × |
|--------------------------|---|---|---|
| * Controlling Area: NAOD |   |   |   |
|                          | ø | G | ≈ |

點按視窗右下方的緣色勾號。系統帶出 Change Statistical Key Figure Planning: Initial Screen 視窗:

| < SAP                      | Change Statistical Key Figure Planning: Initial Screen |
|----------------------------|--------------------------------------------------------|
| €] [} More∨                | Exit                                                   |
| Layout: 1-301<br>Variables | Statistical Key Figures: Standard                      |
| Version:                   | ٦<br>ا                                                 |
| From Period;               |                                                        |
| To Period:                 |                                                        |
| Fiscal year                |                                                        |
| Fiscal year.               |                                                        |
|                            |                                                        |
| Cost Center:               | 1                                                      |
| to:                        |                                                        |
| or group:                  |                                                        |
| Stat. key figure:          |                                                        |
| to:                        |                                                        |
| or group:                  |                                                        |
|                            |                                                        |
| Entry                      |                                                        |
| • Free                     | Form-Based                                             |
|                            |                                                        |

在 Version 欄位選擇 【Plan/Act - Version】(顯示值為 0), From Period 與 To Period 欄位分別填入【1】及【12】, Fiscal year 欄位填入 【操作年度】, Cost Center 欄位輸入 【CC-AS###】 (###是 SAP 帳號後三碼), Stat. key figure 欄位輸入 【EMP###】(###是 SAP 帳號後三碼), 把 Entry 資料區域的選項改為[Form-Based]。如下圖:

| < SAP             | Change Statistical Key Figure Planning: Initial Screen |                 |               |
|-------------------|--------------------------------------------------------|-----------------|---------------|
| 🗧 🗗 More 🗸        |                                                        |                 | Exit          |
| Layout:           | -301 Statistical Key Figures: Standard                 |                 |               |
| Variables         |                                                        |                 |               |
| Version:          | D Plan/Act - Version                                   |                 |               |
| From Period:      | 1                                                      |                 |               |
| To Period:        | 12                                                     |                 |               |
| Fiscal year:      | 2024                                                   |                 |               |
|                   |                                                        |                 |               |
| Cost Center:      | CC-AS201 Initial value                                 |                 |               |
| to:               |                                                        |                 |               |
| or group:         |                                                        |                 |               |
| Stat. key figure: | EMP201                                                 |                 |               |
| to:               |                                                        |                 |               |
| or group:         |                                                        |                 |               |
| Entry             |                                                        |                 |               |
| O Free            | Form-Based                                             |                 |               |
|                   |                                                        |                 |               |
|                   |                                                        |                 |               |
|                   |                                                        |                 |               |
|                   |                                                        | Dverview Screen | Period Screen |

 點按視窗右下方的[Overview Screen]。系統帶出 Change Statistical Key Figure Planning: Overview Screen 視窗,請在表格第一列的 Current Plan Value 欄位輸入【15】(亦即組裝部門 規劃有 15 名員工),如下圖:

|   | < <b>5</b> 4 | P                                                   |                            |            | Change Statistica  | l Key Figure Planni | ng: Overview Screen |                  |      |                  |               |
|---|--------------|-----------------------------------------------------|----------------------------|------------|--------------------|---------------------|---------------------|------------------|------|------------------|---------------|
| ŧ | D Er         | SE SE BE                                            | Ŵ                          | <b>%</b> ( | 9 G 6 4            | 🖁 Line items Cha    | nge Values 🧧        | G More∨          |      |                  | Print Exit    |
|   |              | Version:<br>Period:<br>Fiscal Year:<br>Cost Center: | 0<br>1<br>2024<br>CC-AS201 |            | Ph<br>To: 12<br>Pr | an/Act - Version    | partment            |                  |      |                  |               |
| m | Statistica   | Text                                                |                            | Т          | Current Plan Value | Distribution key    | Maximum plan value  | Distribution key | Unit | Long Text Exists | 0             |
|   | EMP201       | Number of employ                                    | yees                       | 1          | 15                 | 2                   |                     | 2                | PRS  |                  | \$            |
|   |              |                                                     |                            |            |                    |                     |                     |                  |      |                  |               |
|   |              |                                                     |                            |            |                    |                     |                     |                  |      |                  |               |
|   |              |                                                     |                            |            |                    |                     |                     |                  |      |                  |               |
|   |              |                                                     |                            |            |                    |                     |                     |                  |      |                  |               |
|   |              |                                                     |                            |            |                    |                     |                     |                  |      |                  |               |
|   |              |                                                     |                            |            |                    |                     |                     |                  |      |                  |               |
|   |              |                                                     |                            |            |                    |                     |                     |                  |      |                  |               |
|   |              |                                                     |                            |            |                    |                     |                     |                  |      |                  |               |
|   |              |                                                     |                            |            |                    |                     |                     |                  |      |                  |               |
|   |              |                                                     |                            |            |                    |                     |                     |                  |      |                  |               |
|   |              |                                                     |                            | <          | >                  |                     |                     |                  |      |                  | < > ~         |
|   |              |                                                     |                            |            |                    |                     |                     |                  |      |                  |               |
|   |              |                                                     |                            |            | →≣ Position        |                     |                     |                  |      |                  |               |
|   |              |                                                     |                            |            |                    |                     |                     |                  |      | Post             | Period Screen |

- 點按視窗右下方的[Post],系統回到 Change Statistical Key Figure Planning: Initial Screen 視窗,視窗左下方有[Changed data has been posted]字樣。
- 5. 請在目前視窗繼續下一個成本中心員工人數設定,把 Cost Center 欄位的值改為【CC-MA###】(###是 SAP 帳號後三碼), Current Plan Value 欄位輸入【5】。按[Post]。
- 重複上述步驟,把 Cost Center 欄位的值改為【CC-CA###】(###是 SAP 帳號後三碼), Current Plan Value 欄位輸入【5】。按[Post]。
- 7. 以上為步驟 6。點按視窗右上方的【Exit】,回到 SAP Easy Access 畫面。

# ● 步驟 7: Plan Activity Output (規劃作業產出值)

角色扮演:GBI公司的會計主任(Chief Accountant):Shuyuan Chen 任務情境:規劃維修及組裝部門的作業產出值

 接續步驟 6,(若完成步驟 6後已下線,請使用自己的帳號、密碼重新登入 SAP 系統),在 [Enter transaction code or command]欄中輸入 KP26 這個交易代碼。按[Enter]。(或從以下路徑 進入:Accounting => Controlling => Cost Center Accounting => Planning => Activity Output/Prices => Change)

系統帶出 Create Activity Type/Price Planning: Initial Screen 視窗。在 Version 欄位選擇 【Plan/Act - Version】(顯示值為 0), From Period 與 To Period 欄位分別填入【1】及【12】, Fiscal year 欄位填入【操作年度】, Cost Center 欄位輸入【CC-MA###】(###是 SAP 帳號後三 碼)(畫面中本欄右側的 Cafeteria 為系統自前步驟操作帶入,可忽略), Activity Type 欄位輸入【M###】 (來自步驟 4,###是 SAP 帳號後三碼), Entry 資料區域的選項為[Form-Based]。如下圖:

| < SAP          | Change Activity Type/Price Planning: Initial Screen |           |               |
|----------------|-----------------------------------------------------|-----------|---------------|
| 🛃 🔂 More 🗸     |                                                     |           | Exit          |
| Layout: [      | 1-201 Activity Types with Prices: Standard          |           |               |
| Version:       | 0 Plan/Act - Version                                |           |               |
| From Period:   | 1 January                                           |           |               |
| To Period:     | 12 December                                         |           |               |
| riscal year.   | 2024                                                |           |               |
| Cost Center:   | OC-MA201 Cafeteria                                  |           |               |
| to:            |                                                     |           |               |
| Activity Type: | W201 🗇                                              |           |               |
| to:            |                                                     |           |               |
| or group:      |                                                     |           |               |
| Entry          |                                                     |           |               |
| ) Free         | • Form-Based                                        |           |               |
|                |                                                     |           |               |
|                |                                                     |           |               |
|                | Overvi                                              | ew Screen | Period Screen |

 點按視窗右下方的[Overview Screen]。系統帶出 Change Activity Type/Price Planning: Overview Screen 視窗,請在表格第一列的 Plan Activity 欄位輸入【1800】(表示維修部門的 作業產出值為 1800 小時),如下圖:

|   | < 5      | P                                                                 |            | Change Ac | tivity Type/I                     | rice :         | Planning: Overvi         | iew Screen     |                   |     |    |   |                  |        |
|---|----------|-------------------------------------------------------------------|------------|-----------|-----------------------------------|----------------|--------------------------|----------------|-------------------|-----|----|---|------------------|--------|
| ś | D 🖳      | ¥≡ ¥≡ 8≣ @                                                        | 1 %        | 8 6 6     | 🙀 Line                            | items          | Change Values            | 6 G            | More $\checkmark$ |     |    |   | Print            | Exit   |
|   |          | Version: 0<br>Period: 1<br>Fiscal Year: 2024<br>Cost Center: QC-b | 4<br>(A2D1 | Ţ         | Plan/Act -<br>o: 12<br>Production | Versic<br>Main | on<br>itenance Departmen | nt             |                   |     |    |   |                  |        |
| Ĩ | Activity | Plan Activity                                                     | Distri     | Capacity  | Distri                            | Unit           | Price (Fixed)            | Variable price | Price unit        | Pla | P1 | A | Alloc. cost elem | . T 1© |
|   | M201     | 1800                                                              | 2          |           | 2                                 | H              |                          |                |                   | 1   |    |   | 8100201          | 1 0    |
|   |          | <>                                                                |            |           |                                   |                |                          |                |                   |     |    |   |                  | < > Ŷ  |
|   |          |                                                                   |            | →≣ Posi   | tion                              |                |                          |                |                   |     |    |   | Post Period ?    | Screen |

- 點按視窗右下方的[Post],系統回到 Create Activity Type/Price Planning: Initial Screen 視窗, 視窗左下方有[Changed data has been posted]字樣。
- 重複上述步驟,把 Cost Center 欄位的值改為【CC-AS###】(###是 SAP 帳號後三碼),
  Activity Type 欄位輸入【A###】(來自步驟 4, ###是 SAP 帳號後三碼), Plan Activity 欄位輸入【6000】(表示組裝部門的作業產出值為 6000 小時)。按[Post]。
- 5. 以上為步驟 7。點按視窗右上方的【Exit】,回到 SAP Easy Access 畫面。

# ● 步驟 8: Plan Primary Cost Inputs (規劃主要成本投入值)

角色扮演:GBI公司的會計主任(Chief Accountant):Shuyuan Chen 任務情境:分別規劃員工餐廳、維修部門及組裝部門的主要成本投入值。

 接續步驟 7,(若完成步驟 7後已下線,請使用自己的帳號、密碼重新登入 SAP 系統),在 [Enter transaction code or command]欄中輸入 KP06 這個交易代碼。按[Enter]。(註:原版教科 書並未提供操作指令路徑圖,周老師搜尋過但未找到,如果同學有找到請告知周老師。)

系統帶出 Change Cost Element/Activity Input Planning: Initial Screen 視窗。在 Version 欄位選 擇【Plan/Act - Version】(顯示值為 0), From period 與 To period 欄位分別填入【1】及 【12】, Fiscal year 欄位填入【操作年度】, Cost Center 欄位輸入【CC-CA###】(###是 SAP 帳號後三碼), Cost Element 欄位輸入【700000】(700000 代表 Labor Expense), Entry 資料區 域為預設選項。如下圖:

| < SAP                                                                                                    | Change Cost Element/Activity Input Planning: Initial Screen       |               |
|----------------------------------------------------------------------------------------------------|-------------------------------------------------------------------|---------------|
| E More ~                                                                                                    |                                                                   | Exit          |
| Layout: 1                                                                                                    | 1-101 Cost Elements Acty-Indep / Acty-Dependent                   |               |
| Version:<br>From period:<br>To period:<br>Fiscal year:<br>Cost Center:<br>to:<br>or group:<br>Activity Type:<br>to:<br>or group:<br>Cost Element: | 0    Flan/Act - Version      1    12      2024    CC-CA201      0 |               |
| to:<br>or group:                                                                                                    |                                                                   |               |
| Entry                                                                                                    |                                                                   |               |
| • Free                                                                                                    | O Form-Based                                                      |               |
|                                                                                                    | Overview Screen                                                   | Period Screen |

 點按視窗右下方的[Overview Screen]。系統帶出 Change Cost Element/Activity Input Planning: Overview Screen 視窗,請在表格第一列的 Plan Fixed Costs 欄位輸入【60000】(表示員工餐 廳的薪資費用規劃為固定的\$60,000),如下圖:

| < SAP          |                                                                       | Cha      | ange Cost Element/A        | ctivity In          | put Planning: Overv | <i>r</i> iew Screen |                        |        |       |   |      |    |
|----------------|-----------------------------------------------------------------------|----------|----------------------------|---------------------|---------------------|---------------------|------------------------|--------|-------|---|------|----|
| 5 °K 🗄         | i 🗄 🗄 🗑                                                               | * 📾      | î 🖗 🌾 I                    | ine items           | Change Values       | 0 G                 | More 🗸                 |        | Print | t | Exit | 1  |
|                | Version: 0<br>Period: 1<br>Fiscal Year: 2024<br>Cost Center: CC-CA201 |          | Plan//<br>To: 12<br>Cafete | ict - Versic<br>ria | m                   |                     |                        |        |       |   |      |    |
| 🔟 Cost Element | Plan Fixed Costs                                                      | Distri H | Plan Variable Costs        | Distri.             | Plan fixed consump  | t. Distri.          | . Plan vbl consumption | Distri | Unit  | Q | L    | 0  |
|                | 60000                                                                 | 2        | 0.00                       | 2                   |                     | 2                   | 0.000                  | 2      |       |   |      | ~> |
|                | $\odot$                                                               |          |                            |                     |                     |                     |                        |        |       |   | < >  | <> |
|                |                                                                       |          | +≣ Position                |                     |                     |                     |                        |        |       |   |      |    |

- 3. 點按視窗右下方的[Post], 系統回到 Change Cost Element/Activity Input Planning: Initial Screen 視窗, 視窗左下方有[Changed data has been posted]字樣。
- 重複上述步驟, Cost Center 欄位仍然是【CC-CA###】(###是 SAP 帳號後三碼), Cost Element 欄位輸入【741000】(741000 代表雜項費用), Plan Fixed Costs 欄位輸入【90000】 (表示員工餐廳的雜項費用規劃為固定的\$90,000)。按[Post]。
- 重複上述步驟, Cost Center 欄位改為【CC-MA###】(###是 SAP 帳號後三碼), Cost Element 欄位輸入【700000】, Plan Fixed Costs 欄位輸入【60000】(表示維修部門的薪資費用規劃為 固定的\$60,000)。按[Post]。
- 重複上述步驟, Cost Center 欄位改為【CC-AS###】(###是 SAP 帳號後三碼), Activity Type 欄位輸入【A###】(###是 SAP 帳號後三碼), Cost Element 欄位輸入【700000】, Plan Variable Costs 欄位輸入【150000】(表示組裝部門的薪資費用規劃為可變動的\$150,000)。按 [Post]。
- 7. 以上為步驟 8。點按視窗右上方的【Exit】,回到 SAP Easy Access 畫面。

# ● 步驟 9: Plan Internal Activity Inputs (規劃內部作業投入值)

角色扮演:GBI公司的會計主任(Chief Accountant):Shuyuan Chen 任務情境:規劃組裝部門內來自維修部門的內部作業投入值,以作為分攤維修部門成本的基礎

 接續步驟 8,(若完成步驟 8 後已下線,請使用自己的帳號、密碼重新登入 SAP 系統),在 [Enter transaction code or command]欄中輸入 KP06 這個交易代碼(與步驟 8 相同)。按 [Enter]。

系統帶出 Change Cost Element/Activity Input Planning: Initial Screen 視窗,點按視窗左上方代表 Next Layout 的 <sup>G</sup> 按鈕, Layout 從原來的 Cost Elements Acty-Indep 切換至 Activity Input Acty-Indep。

在 Version 欄位選擇【Plan/Act - Version】(顯示值為 0), From Period 與 To Period 欄位分別填入【1】及【12】, Fiscal year 欄位填入【操作年度】, Cost Center 欄位輸入【CC-AS###】 (###是 SAP 帳號後三碼), Sender cost center 欄位輸入【CC-MA###】(###是 SAP 帳號後三 碼), Sender Activity Type 欄位輸入【M###】(###是 SAP 帳號後三碼), Entry 資料區域取預 設值。如下圖:

| < SAP                 | Change Co        | st Element/Activity Input Planning: Initial Screen |                 |               |
|-----------------------|------------------|----------------------------------------------------|-----------------|---------------|
| 🗧 🔂 More 🗸            |                  |                                                    |                 | Exit          |
| Layout:               | 1-102 Activity I | nput Acty-Indep./Acty-Dep.                         |                 |               |
| * attables            |                  |                                                    |                 |               |
| Version:              |                  | Plan/Act - Version                                 |                 |               |
| From Period:          | 1                | January                                            |                 |               |
| To Period:            | 12               | December                                           |                 |               |
| Fiscal year:          | 2024             |                                                    |                 |               |
|                       |                  |                                                    |                 |               |
| Cost Center:          | CC-AS201         | Production Assembly Department                     |                 |               |
| to:                   |                  |                                                    |                 |               |
| or group:             |                  |                                                    |                 |               |
| Activity Type:        |                  |                                                    |                 |               |
| to:                   |                  |                                                    |                 |               |
| or group:             |                  |                                                    |                 |               |
| Sender cost center:   | CC-MA201         | Production Maintenance Department                  |                 |               |
| to:                   |                  |                                                    |                 |               |
| or group:             |                  |                                                    |                 |               |
| Sender Activity Type: | M201             | Maint. Hours 201                                   |                 |               |
| Entry                 |                  |                                                    |                 |               |
| • Free                | O Form-Based     |                                                    |                 |               |
|                       |                  |                                                    |                 |               |
|                       |                  |                                                    |                 |               |
|                       |                  |                                                    | Overview Screen | Period Screen |

 點按視窗右下方的[Overview Screen]。系統帶出 Change Cost Element/Activity Input Planning: Overview Screen 視窗,請在表格第一列的 Plan Fixed Consumption 欄位輸入【600】(表示內 部作業投入 600 小時),如下圖:

|   | < SAP         | <b>-</b>                                    |                                          | Cha     | inge Cos | Element/Activity Inp                             | ut Plannin  | ig: Ov | erview Sci | reen   |                     |             |         |
|---|---------------|---------------------------------------------|------------------------------------------|---------|----------|--------------------------------------------------|-------------|--------|------------|--------|---------------------|-------------|---------|
| 4 | 5 R 🕴         | = <u>*</u> = 8                              | E 🗑 3                                    | × @     | î (      | 🖗 🥵 Line items                                   | Change '    | Values | £          | 🔂 More | ~                   | Print E     | Exit    |
|   |               | Versio<br>Perio<br>Fiscal Yes<br>Cost Cente | n: 0<br>d: 1<br>ar: 2024<br>ar: 0C-AS201 |         |          | Plan/Act - Version<br>To: 12<br>Production Assem | bly Departr | nent   |            |        |                     |             |         |
| m | Sender Cost C | en Sender a                                 | Plan fixed co                            | nsumpt. | Distri   | Plan vbl consumption                             | Distri      | . Unit | Plan fixed | costs  | Plan Variable Costs | Alloc. cos  | st el 🕲 |
|   | CC-MA201      | M201                                        | 600                                      |         | 2        | 0                                                | 2           | H      |            | 0.00   | 0.00                | 8100201     | 0       |
|   |               |                                             |                                          |         |          |                                                  |             |        |            |        |                     |             |         |
|   |               |                                             |                                          |         | →≣ F     | baition                                          | ]           |        |            |        | Po                  | st Penod Sc | reen    |

- 點按視窗右下方的[Post],系統回到 Change Cost Element/Activity Input Planning: Initial Screen 視窗,視窗左下方有[Changed data has been posted]字樣。
- 4. 以上為步驟 9。點按視窗右上方的【Exit】,回到 SAP Easy Access 畫面。

#### ● 步驟 10: Review Planning (查閱規劃數值)

角色扮演:GBI公司的會計主任(Chief Accountant): Shuyuan Chen 任務情境:查閱組裝部門、維修部門及員工餐廳的規畫成本數值

 接續步驟 9,(若完成步驟 9後已下線,請使用自己的帳號、密碼重新登入 SAP 系統),在 [Enter transaction code or command]欄中輸入 KSBL 這個交易代碼。按[Enter]。(或從以下路 徑進入: Accounting => Controlling => Cost Center Accounting => Information System => Reports for Cost Center Accounting => Planning Reports => Cost Centers: Planning Overview)

系統帶出 Planning Report: Initial Screen 視窗,請在 Cost Center 欄位輸入【CC-AS###】(### 是 SAP 帳號後三碼), Fiscal Year 欄位輸入【操作年度】, Period 輸入【1】, To 輸入【12】, Version 欄位輸入【0】,其餘取預設值。如下圖:

| < SAP                                                                                                   | Planning Report: Initial Screen |
|----------------------------------------------------------------------------------------------------|---------------------------------|
| $\bigcirc$ Execute $\bigcirc$ Execute Multiple More $\checkmark$                                        | Exit                            |
| * Cost Center: OC-AS201<br>Report parameters<br>* Fiscal Year: 2024<br>* Period: 1 * Tr<br>* Version: 0 | x <b>12</b>                     |

2. 點按視窗左上方的 <sup>C Execute</sup>,系統帶出生產組裝部門的成本規劃數據報告,如下圖:

| Controlling Area<br>Fiscal Year<br>Period<br>Version<br>Cost Center | NA00 GB1 North Amer<br>2024<br>1 To 12<br>000 Plan/Act - Version<br>CC-AS201 Assembly 20 | ica<br>D1     |                |                   |                |                 |                      |           |                      |                |           |
|---------------------------------------------------------------------|------------------------------------------------------------------------------------------|---------------|----------------|-------------------|----------------|-----------------|----------------------|-----------|----------------------|----------------|-----------|
| Q = = Q                                                             |                                                                                          | ∽] <u>↓</u> 、 | ~~~\[          | 8) (e) (B) (B)    | *              |                 |                      |           |                      |                |           |
| Cost element/descr                                                  | iption                                                                                   | ОТу           | Partner Object | ParActivity       | ∞ Valu         | ie report curr. | » Fxd vaL/re         | ep.cur.   | Total Quantity       | Fixed Quantity | UoM       |
| 8100201 Allocati                                                    | on CC-MA201                                                                              | ATY           | CC-MA201       | M201              |                | 0.00            |                      | 0.00      | 600                  | 600            | н         |
| Activity Input                                                      |                                                                                          |               |                |                   | •              | 0.00            | •2                   | 0.00      |                      |                |           |
| Activity-Independ                                                   | lent Costs                                                                               |               |                |                   |                | 0.00            |                      | 0.00      |                      |                |           |
| 700000 Labor E                                                      | cpense                                                                                   |               |                |                   |                | 150,000.00      |                      | 0.00      |                      |                |           |
| A201 Assemb                                                         | ly Hours 201                                                                             |               |                |                   | 1              | 150,000.00      | <b>1</b> 2           | 0.00      |                      |                |           |
| Activity-Depende                                                    | nt Costs                                                                                 |               |                |                   |                | 150,000.00      |                      | 0.00      |                      |                |           |
| Debit                                                               |                                                                                          |               |                |                   |                | 150,000.00      | ***                  | 0.00      |                      |                |           |
| 8200201 Allocati                                                    | on CC-AS201                                                                              |               |                |                   |                | 0.00            |                      | 0.00      | 6,000-               | 0              | н         |
| A201 Assemb                                                         | ly Hours 201                                                                             |               |                |                   | •              | 0.00            | ÷                    | 0.00      |                      |                |           |
| Activity Allocation                                                 | n                                                                                        |               |                |                   | 12             | 0.00            |                      | 0.00      |                      |                |           |
| Credit                                                              |                                                                                          |               |                |                   |                | 0.00            | ····                 | 0.00      |                      |                |           |
| Under/Over-Abso                                                     | rbed Overhead                                                                            |               |                |                   |                | 150,000.00      |                      | 0.00      |                      |                |           |
| Q = = Q                                                             | $\alpha^{*} \nabla \sim \Sigma \sim \varepsilon$                                         |               |                | ∕₿∨[]             | 63 🔊 🛅         | 1               | i.                   | <i>p.</i> |                      | 1              |           |
| Activity Type                                                       | Description                                                                              |               | U              | Mo                | Activity Quant | ity             | Capacity Un          |           | Output               | Activity       | scheduled |
| A201                                                                | Assembly Hours 201                                                                       |               | Н              |                   | 6,00           | 00              | 0                    |           |                      |                | 0         |
|                                                                     |                                                                                          |               | 4              | >                 |                |                 |                      | _         |                      |                | < >       |
| Q = 7 Q                                                             |                                                                                          | /z 🗸          |                | / <b>B</b>  ~) [i | 68 🖉           |                 |                      |           |                      |                |           |
| Stat. key figure                                                    | Activity Type                                                                            | Descrip       | tion           |                   | UoM            | 5               | Statistical quantity |           | Max. Statistical Qty |                |           |
| EMP201                                                              |                                                                                          | Numbe         | r of employees |                   | PRS            |                 | 15                   |           | 0                    |                |           |
|                                                                     |                                                                                          |               |                |                   |                |                 |                      |           |                      |                |           |

- 報告中顯示生產組裝部門有規劃數值為\$150,000 的薪資成本(來自步驟 8),作為分攤維修部 門成本依據的內部作業投入時數為 600 小時(來自步驟 9),組裝部門的作業產出值為 6000 小 時(來自步驟 7),組裝部門的員工人數為 15 人(來自步驟 6)。
- 4. 回到上一個視窗, Cost Center 欄位輸入【CC-MA###】(###是 SAP 帳號後三碼), 查看維修 部門的成本規劃數據報告,如下圖:

| Controlling Area<br>Fiscal Year<br>Period<br>Version<br>Cost Center | NA00 GB1North Ameri<br>2024<br>1 To 12<br>000 Plan/Act - Version<br>CC-MA201 Maintenanc | ca<br>e 201    |                           |            |                    |           |                            |                |                |                    |   |
|---------------------------------------------------------------------|-----------------------------------------------------------------------------------------|----------------|---------------------------|------------|--------------------|-----------|----------------------------|----------------|----------------|--------------------|---|
|                                                                     |                                                                                         |                |                           |            |                    |           |                            |                |                |                    |   |
| Cost element/description OTv                                        |                                                                                         | Partner Object | ParActivity               | E          | Value report curr. | E         | Exd val./rep.cur.          | Total Quantity | Fixed Quantity | UoM                |   |
| 700000 Labor Ex                                                     | nense                                                                                   |                |                           |            |                    | 60.000.00 |                            | 60,000,00      | ,              |                    |   |
| Primary Costs                                                       |                                                                                         |                |                           |            |                    | 60,000.00 |                            | 60,000,00      |                |                    |   |
| Activity-Independent Costs                                          |                                                                                         |                |                           |            |                    | 60,000.00 |                            | 60,000,00      |                |                    |   |
| Debit                                                               |                                                                                         |                |                           |            | 60.000.00          |           | 60.000.00                  |                |                |                    |   |
| 8100201 Allocatio                                                   | on CC-MA201                                                                             |                |                           |            |                    | 0.00      |                            | 0.00           | 1,200-         | 0                  | н |
| 8100201 Allocatio                                                   | on CC-MA201                                                                             | CTR            | CC-AS201                  |            |                    | 0.00      |                            | 0.00           | 600-           | 0                  | н |
| M201 Maint. Hours 201                                               |                                                                                         |                |                           |            |                    | 0.00      |                            | 0.00           |                |                    |   |
| Activity Allocation                                                 |                                                                                         |                |                           |            |                    | 0.00      | •••                        | 0.00           |                |                    |   |
| Credit                                                              |                                                                                         |                |                           |            |                    | 0.00      |                            | 0.00           |                |                    |   |
| Under/Over-Absor                                                    | bed Overhead                                                                            |                |                           |            |                    | 60,000.00 |                            | 60,000.00      |                |                    |   |
|                                                                     |                                                                                         |                | @\ <u>₹</u> \ <u>↓</u> \R | - IQE      |                    |           |                            |                |                |                    |   |
| Activity Type                                                       | Description                                                                             |                | UoM                       | Activity G | uantity            | Capa      | city Un                    |                | Output         | Activity scheduled | 1 |
| M201                                                                | Maint. Hours 201                                                                        |                | Н                         |            | 1,800              |           | 0                          |                |                | 600                |   |
|                                                                     |                                                                                         |                |                           |            |                    |           |                            |                |                |                    |   |
| Q = = Q                                                             |                                                                                         |                | ∄◙∨⊥⊻∨₿                   | ~ I & E    |                    |           |                            |                |                |                    |   |
| Stat. key figure                                                    | tat. key figure Activity Type Description                                               |                | tion                      | Uol        | UoM Statistic      |           | uantity Max. Statistical Q |                | istical Qty    |                    |   |
| EMP201                                                              |                                                                                         | Number         | of employees              | PRS        | 5                  |           | 5                          |                | 0              |                    |   |
|                                                                     |                                                                                         |                |                           |            |                    |           |                            |                |                |                    |   |

5. 重複上述操作, Cost Center 欄位輸入【CC-CA###】(###是 SAP 帳號後三碼), 查看員工餐廳 的成本規劃數據報告,如下圖::

| Controlling Area<br>Fiscal Year<br>Period<br>Version<br>Cost Center | NA00 GB1North Ameri<br>2024<br>1 To 12<br>000 Plan/Act - Version<br>CC-CA201 Cafebria 20 | ;a<br>;<br>;}∫↓ ~ |                | R                      |                      |                    |             |                   |                 |                  |                   |
|---------------------------------------------------------------------|------------------------------------------------------------------------------------------|-------------------|----------------|------------------------|----------------------|--------------------|-------------|-------------------|-----------------|------------------|-------------------|
|                                                                     |                                                                                          |                   |                |                        |                      | M.I                |             | End and from any  | T-1-1-0         | <b></b>          |                   |
| Cost element/description                                            |                                                                                          | Uly               | mariner Object | ParActivity            |                      | value report curr. | -           | rad val./rep.cur. | i otal Quantity | rixed Quantity   | UDIVI             |
| 700000 Labor Expense                                                |                                                                                          | -                 |                |                        |                      | 80,000.00          |             | 80,000.00         |                 |                  |                   |
| Primary Costs                                                       | Jense                                                                                    |                   |                |                        |                      | 150,000.00         |             | 150,000.00        |                 |                  |                   |
| Activity-Independent Costs                                          |                                                                                          |                   |                |                        |                      | 150,000.00         |             | 150.000.00        |                 |                  |                   |
| Debit                                                               |                                                                                          |                   |                |                        |                      | 150.000.00         |             | 150.000.00        |                 |                  |                   |
| Under/Over-Absorbed Overhead                                        |                                                                                          |                   |                |                        |                      | 150,000.00         |             | 150,000.00        |                 |                  |                   |
|                                                                     |                                                                                          |                   | ₽]@ ~]± ~]₩    | - I & E                |                      |                    | -14-5 111-5 |                   | 0.444 A         |                  | $\langle \rangle$ |
| Arnally Lype                                                        | Description                                                                              |                   | UBM            | ACTIVITY               | quantity             | Сара               | ury on      |                   | output A        | cavity scheduled |                   |
| Q = = Q                                                             |                                                                                          |                   |                | ∨ <b>i</b> 6∂ <b>∉</b> |                      |                    |             |                   |                 |                  |                   |
| Stat. key figure                                                    | Activity Type Description                                                                |                   | U              | Mo                     | Statistical quantity |                    | Max. Stat   | istical Qty       |                 |                  |                   |
| EMP201                                                              | 1                                                                                        | Vumber            | of employees   | PI                     | RS                   |                    | 5           |                   | 0               |                  |                   |

6. 以上為步驟 10。點按視窗右上方的【Exit】,回到 SAP Easy Access 畫面。